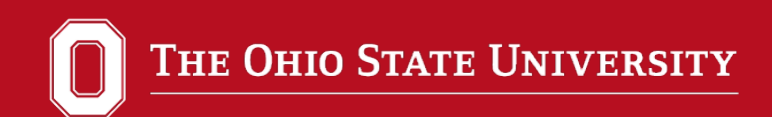

# Arts & Humanities Faculty and Graduate Student Grants

Instructions on how to work with A&H grants using DocuSign Power Forms

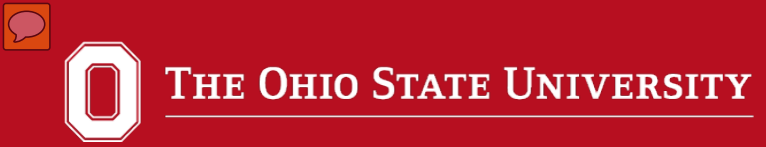

General Steps for submission:

- Click on the link that takes you to the appropriate A&H mechanism.
- Fill out contact information for yourself and, if necessary, others who need to approve the application.
- Fill out all information in the RED boxes within the DocuSign Power form for the particular A&H mechanism (e.g. departmental information, amount requested, etc.).
- Upload all necessary attachments (purpose of request, budget, CV, etc.).
- Sign the form.
- Click Finish to submit.
- Once completed, the application will be automatically forwarded for further review.

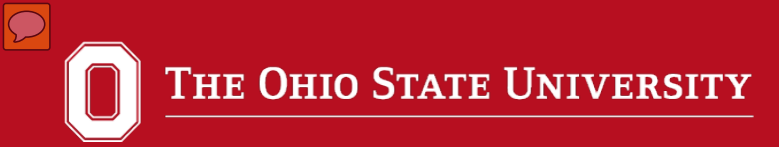

## **Important Caveats**

- It is not possible to save and come back to an application (it must be filled out in its entirety and then submitted).
- Check each mechanism carefully for requirements. For example, some A&H mechanisms require only the applicant's name and email address, whereas others require additional names and email addresses.
- You must use your OSU email account. Third party email addresses may not work.

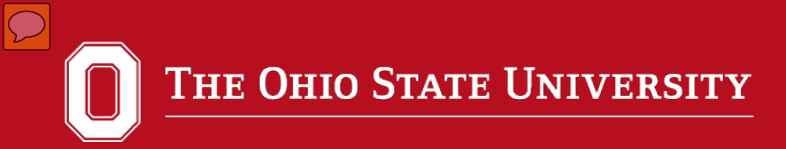

The following example uses the Arts and Humanities Larger Grants Program for New Project Grants mechanisms.

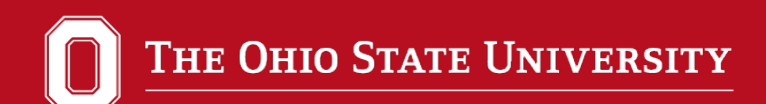

This application is for the Arts and Humanities New Project Grant. Incomplete applications will not be considered. A support letter from your department chair or school director is required. Each section is required and must be included as a single attachment. Once a decision has been made you will receive an email indicating if your request has been approved or denied. Request for individuals over \$10,000 and for collaborations over \$20,000 will not be considered.

Please enter your name and email to begin the signing process.

Your Role:

Faculty

Your Name:

Your Email:

Please provide information for any other signers needed for this document.

Role:

#### Department Chair

Name:

Email:

Role:

#### Department Fiscal Officer

Name:

Email:

Enter your name and email address.

Enter the name and contact information for other requested signers.

The applicant must fill out every field in order to proceed to the next page.

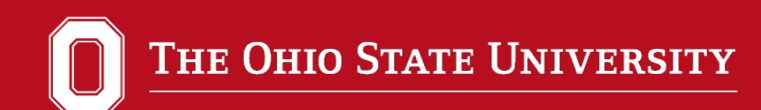

This application is for the Arts and Humanities New Project Grant. Incomplete applications will not be considered. A support letter from your department chair or school director is required. Each section is required and must be included as a single View More

| Please review the documents below. |                                                                                                    | CONTINUE                                                                                                    | OTHER ACTIONS - |
|------------------------------------|----------------------------------------------------------------------------------------------------|----------------------------------------------------------------------------------------------------|-----------------|
|                                    | DocuSign Envelope ID: 1CC3A135-1DA4-4E5D-A0EE-C2283D230206                                                                                                    | DEMONSTRATION DOCUMENT ONLY<br>PROVIDED BY DOCUSION ONLINE SIGNING SERVICE<br>1301 2nd Ave, Suite 2000 - Seattle - Washington 98101 + (206) 219<br>www.docusign.com                                                                                                    | -0200           |
|                                    | THE OHIO STATE UNIVERSITY                                                                                                    |                                                                                                    |                 |
|                                    | Arts and Humanities<br>Faculty Research and Creative Activity Support Pro<br>Application for Larger Grant: New Project Grant                                                                                                    | gram Larger Grants                                                                                                    |                 |
|                                    | Name: Tum Wood                                                                                                    |                                                                                                    |                 |
|                                    | Department or School:                                                                                                    |                                                                                                    |                 |
|                                    | Rank:                                                                                                    |                                                                                                    |                 |
|                                    | E-mail Address: t1wood@hotmail.com                                                                                                    |                                                                                                    |                 |
|                                    | Project Title:                                                                                                    |                                                                                                    |                 |
|                                    | If applying for collaborative grant, list additional names                                                                                                    | , units, and addresses: select v                                                                                                    |                 |
|                                    | Total amount requested: \$ (up to \$10,000 ind                                                                                                    | ividual, up to \$20,000 collaborative)                                                                                                    |                 |
|                                    | <b>Proposal:</b> Attach a single PDF document that contains                                                                                                    | the following six sections:                                                                                                    |                 |
|                                    | <ol> <li>Project Proposal: A clear and concise statement<br/>creative project. Indicate significance to the fiel<br/>approach; experience the applicant(s) bring(s) to<br/>timeline to completion. If applicable, indicate ho<br/>school's criteria for promotion and indicate how<br/>Please write for a broad audience within Arts and</li> </ol> | of the research problem or description of the<br>d; proposed methodology or creative<br>the project; work already completed; and<br>ow the project will meet the department or<br>the project will enhance your scholarship.<br>d Sciences disciplines. Do not exceed 3 |                 |

Click on the continue button to proceed.

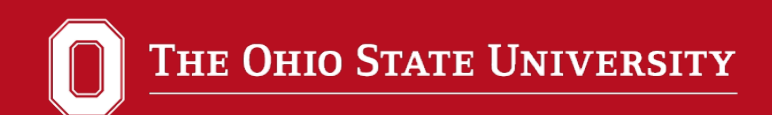

| er text |                                                                                                    | ONTINUE | OTHER AC |
|---------|----------------------------------------------------------------------------------------------------|---------|----------|
|         | ; 3, 4, 4, 6, 7, 6, 7, 6, 7, 7, 7, 7, 7, 7, 7, 7, 7, 7, 7, 7, 7,                                                                                                    |         |          |
|         | DocuSign Envelope ID: 8AB11A97-341C-4D56-B5CD-36E40F72FDC1 DEMONSTRATION DOCUMENT ONLY PROVIDED BY DOCUSIGN ONLINE SIGNING SERVICE 1301 2nd Ave, Suite 2000 • Seattle • Washington 98101 • (206) 219-02/ www.docusign.com                                                                                                    | 20      |          |
|         | Arts and Humanities<br>Faculty Research and Creative Activity Support Program Larger Grants<br>Application for Larger Grant: New Project Grant                                                                                                    |         |          |
|         | Name: Tum Wood<br>Department or School: Math<br>Rank: Full<br>E-mail Address: tlwood@hotmail.com                                                                                                    |         |          |
| NEXT    | If applying for collaborative grant, list additional names, units, and addresses: No                                                                                                    |         |          |
|         | <ul> <li>Total amount requested: \$ 10000 (up to \$10,000 individual, up to \$20,000 collaborative)</li> <li>Proposal: Attach a single PDF document that contains the following six sections:</li> <li>Project Proposal: A clear and concise statement of the research problem or description of the creative project. Indicate significance to the field; proposed methodology or creative approach; experience the applicant(s) bring(s) to the project; work already completed; and timeline to completion. If applicable, indicate how the project will meet the department or school's criteria for promotion and indicate how the project will enhance your scholarship. Please write for a broad audience within Arts and Sciences disciplines. Do not exceed 3 pages.</li> </ul> |         |          |
|         | <ol><li>Sources of Funding: A list of any other sources of funding for this project, including<br/>amounts.</li></ol>                                                                                                    |         |          |

To navigate the page use the tab button, click on the next button or use your mouse and cursor. Red boxes are required. The Ohio State University

Attaching documents. Click on the yellow box with the paperclip.

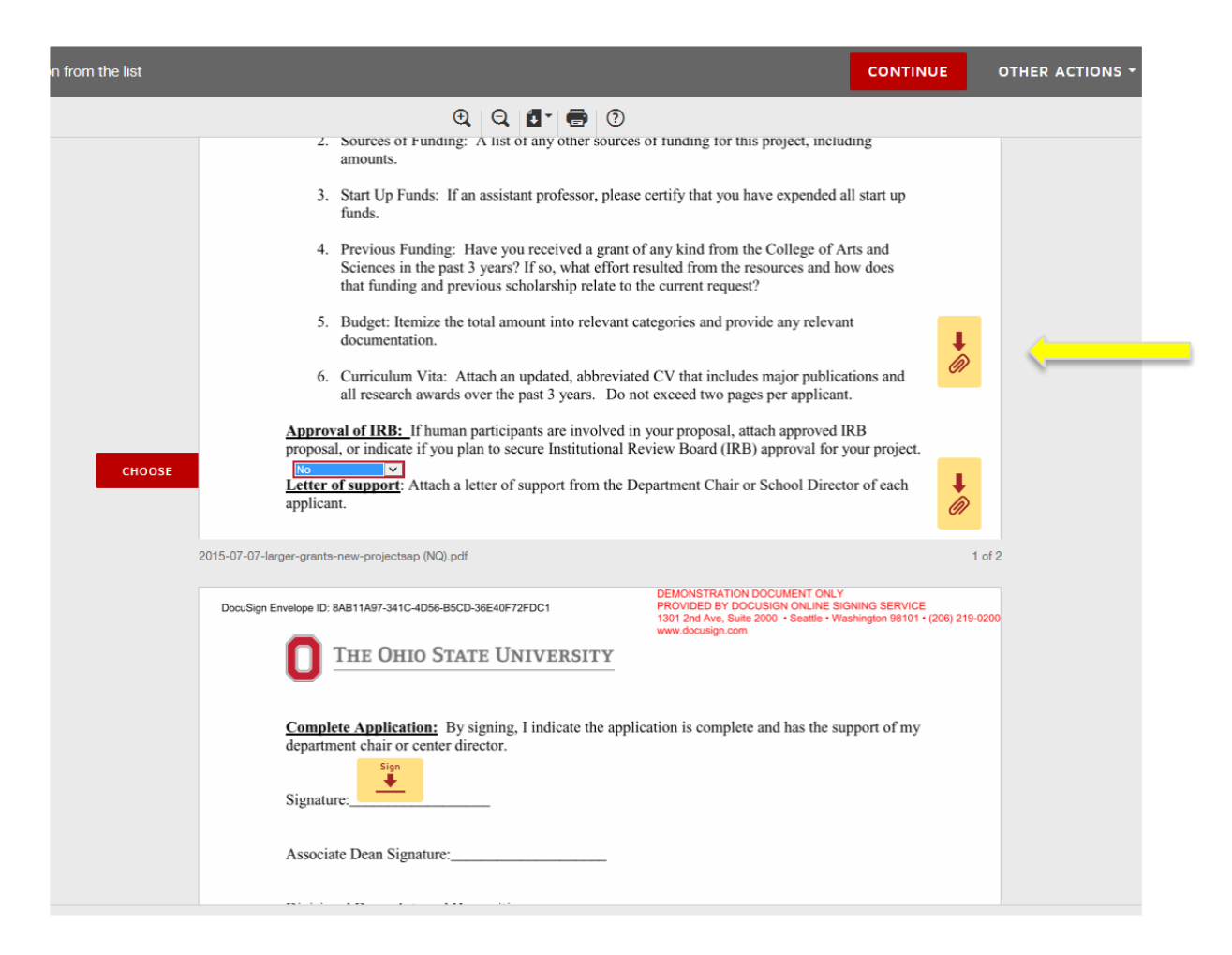

Choose the **Upload** Option. Do not use the fax option (it is a holdover from previous versions of DocuSign).

| the attachment field to add a docu | ment                                                                                                    |                                                                               |
|------------------------------------|----------------------------------------------------------------------------------------------------|-------------------------------------------------------------------------------|
|                                    | Attachments                                                                                                    |                                                                               |
|                                    | 2.                                                                                                    | ject, including                                                               |
|                                    | How would you like to add your attachments?                                                                                   | expended all start up                                                         |
|                                    |                                                                                                    |                                                                               |
|                                    | 4. ··· · · · · · · · · · · · · · · · · ·                                                                                      | silege of Arts and<br>rees and how does                                       |
|                                    | 5. CONTINUE CANCEL                                                                                                    | any relevant                                                                  |
|                                    | <ol> <li>Curriculum Vita: Attach an updated, abbreviated C<br/>all research awards over the past 3 years. Do not e</li> </ol> | V that includes major publications and<br>xceed two pages per applicant.      |
|                                    | Approval of IRB: If human participants are involved in yo<br>proposal, or indicate if you plan to secure Institutional Revie  | ur proposal, attach approved IRB<br>ew Board (IRB) approval for your project. |
| СНООЅЕ                             | <b>Letter of support</b> : Attach a letter of support from the Depa applicant.                                                | rtment Chair or School Director of each                                       |
| 2015                               | 5-07-07-larger-grants-new-projectsap (NQ).pdf                                                                                 | 1 of 2                                                                        |
| t                                  | DocuSign Envelope ID: 8AB11A97-341C-4D56-B5CD-36E40F72FDC1                                                                    | DEMONSTRATION DOCUMENT ONLY<br>PROVIDED BY DOCUSIGN ONLINE SIGNING SERVICE    |

### Upload the Attachments by navigating on your computer

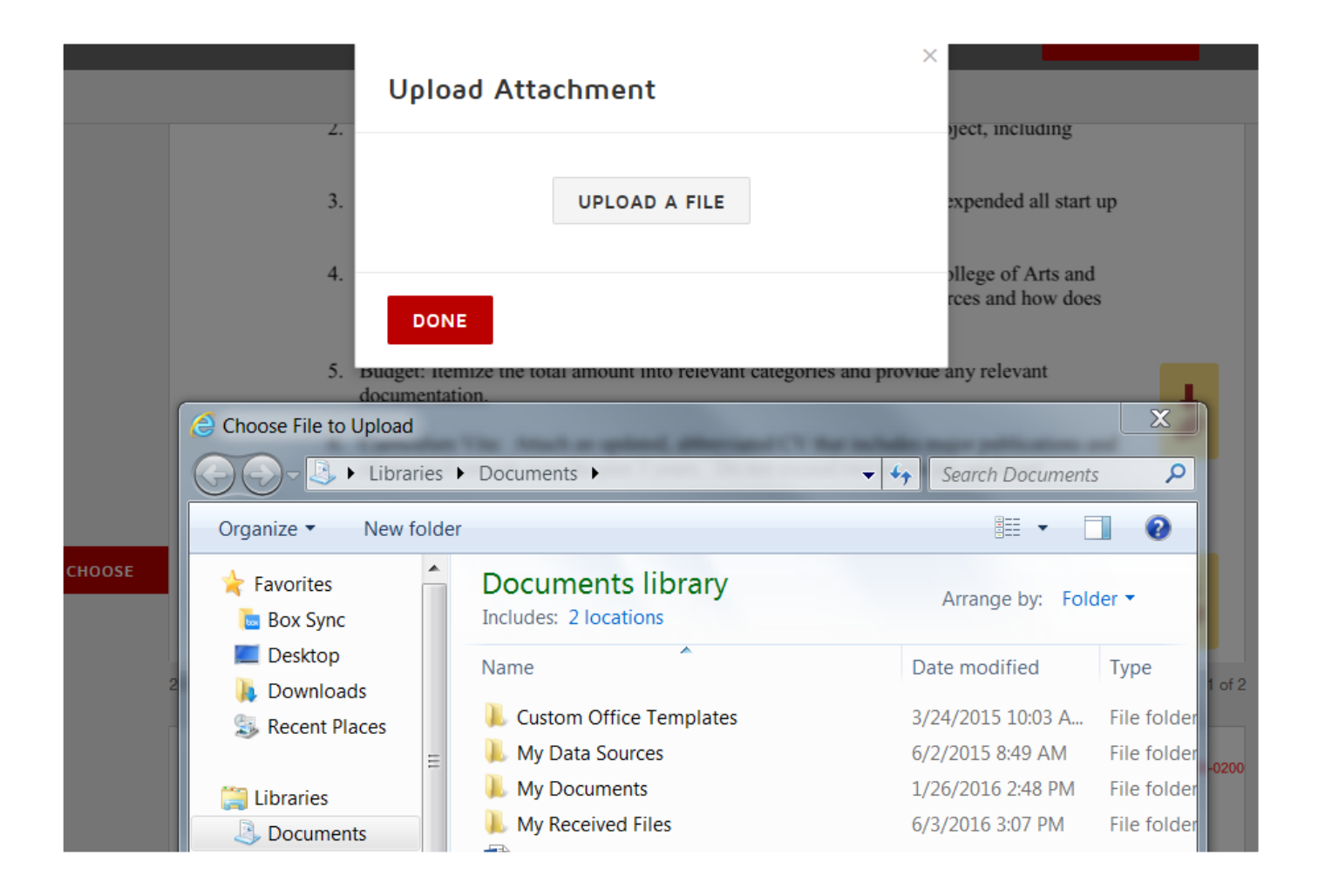

Then Click in the Yellow Sign Box. At this point if you are on a touch screen device you can sign it. If you do not have a touch screen you can adopt a signature. Clicking on the button will take you through the step by step process. Once the document has been signed. Click on the finish button.

| elect Finish | to send   | the c       | omplet                                                              | ed document.                                                                                                    |                                                                                                    |                                                                                                    |                                                                                                    |                                                                                                  |                                                                          |                                                                                                    |               | FINISH |
|--------------|-----------|-------------|---------------------------------------------------------------------|----------------------------------------------------------------------------------------------------|----------------------------------------------------------------------------------------------------|----------------------------------------------------------------------------------------------------|----------------------------------------------------------------------------------------------------|--------------------------------------------------------------------------------------------------|--------------------------------------------------------------------------|----------------------------------------------------------------------------------------------------|---------------|--------|
|              |           |             |                                                                     |                                                                                                    | Ð,                                                                                                    | Q                                                                                                    | <b>(1</b> -                                                                                            | <b>e</b>                                                                                         | G                                                                        | 3                                                                                                    |               |        |
|              |           | -<br>F<br>1 | 3.<br>4.<br>5.<br>6.<br>ppprov<br>roposa<br>No<br>etter o<br>pplica | Start Up Funds: If an assistant<br>funds.<br>Previous Funding: Have you i<br>Sciences in the past 3 years? I<br>that funding and previous sche<br>Budget: Itemize the total amou<br>documentation.<br>Curriculum Vita: Attach an up<br>all research awards over the participar<br>l, or indicate if you plan to secu<br>funding the security of support.<br>Attach a letter of su | t professor,<br>received a<br>f so, what<br>olarship rel<br>ant into rel<br>unt into rel<br>pdated, abl<br>sts 3 years.<br>nts are invo<br>ure Instituti | , please<br>grant of<br>effort i<br>late to<br>evant of<br>previate<br>Do n<br>olved in<br>onal R<br>o the D | e certif<br>of any<br>resulted<br>the cur<br>categor<br>ed CV<br>ot exce<br>n your<br>eview<br>repartn | y that<br>kind f<br>d from<br>rent re<br>ies an<br>that in<br>eed tw<br>propo<br>Board<br>nent C | yon<br>ron<br>h th<br>equ<br>d p<br>nclu<br>o p<br>sal,<br>l (II<br>thai | ou have expended all start up<br>m the College of Arts and<br>he resources and how does<br>uest?<br>provide any relevant<br>udes major publications and<br>pages per applicant.<br>I, attach approved IRB<br>IRB) approval for your project.<br>ir or School Director of each | @             |        |
|              | 2015-07-0 | 7-large     | r-grants                                                            | new-projectsap (NQ).pdf                                                                                                    |                                                                                                    |                                                                                                    |                                                                                                    |                                                                                                  |                                                                          |                                                                                                    | 1 of 4        |        |
|              | DocuSi    | ign Enve    |                                                                     | abi1a97-341C-4D56-85CD-36E40F72F<br>The Ohio State Uni                                                                                                    | DC1                                                                                                    | TY                                                                                                    | DEM<br>PRC<br>1301<br>WWW                                                                              | IONSTR<br>VIDED<br>2nd Av<br>docusi                                                              | RATI<br>BY I<br>ve, S<br>gn.o                                            | ION DOCUMENT ONLY<br>DOCUSIGN ONLINE SIGNING SERVICE<br>Suite 2000 • Seattle • Washington 98101 • (<br>com                                                                                                    | 206) 219-0200 |        |
|              |           | <u>(</u>    | Comple<br>lepartn<br>Signatu                                        | te Application: By signing, I<br>ent chair or center director.                                                                                                    | indicate th                                                                                                    | e appl                                                                                                    | ication                                                                                                | is cor                                                                                           | mpl                                                                      | elete and has the support of my                                                                                                    |               |        |
|              |           | 1           | eennia                                                              | ta Daon Signatura                                                                                                    |                                                                                                    |                                                                                                    |                                                                                                    |                                                                                                  |                                                                          |                                                                                                    |               |        |

### Once you have signed, click on Finish All steps are required prior to being able to finish the document.

| elect Finish | to send the completed document.                                                                                                    | FINISH |
|--------------|----------------------------------------------------------------------------------------------------|--------|
|              | €, ♀, ₫- ₱ ?                                                                                                    |        |
|              | <ul> <li>Start Up Funds: If an assistant professor, please certify that you have expended all start up funds.</li> <li>Previous Funding: Have you received a grant of any kind from the College of Arts and Sciences in the past 3 years? If so, what effort resulted from the resources and how does that funding and previous scholarship relate to the current request?</li> <li>Budget: Itemize the total amount into relevant categories and provide any relevant documentation.</li> <li>Curriculum Vita: Attach an updated, abbreviated CV that includes major publications and all research awards over the past 3 years. Do not exceed two pages per applicant.</li> <li>Approval of IRB: If human participants are involved in your proposal, attach approval for your project.</li> <li>No</li> <li>Letter of support: Attach a letter of support from the Department Chair or School Director of each applicant.</li> </ul> |        |
|              | 2015-07-07-larger-grants-new-projectsap (NQ).pdf 1 of                                                                                                    | 4      |
|              | DocuSign Envelope ID: 8AB11A97-341C-4D56-B5CD-36E40F72FDC1 DEMONSTRATION DOCUMENT ONLY PROVIDED BY DOCUSION ONLINE SIGNING SERVICE 1301 2nd Ave, Suite 2000 * Seattle * Washington 98101 * (206) 219-0200 www.docusign.com                                                                                                    | D      |
|              | Complete Application: By signing, I indicate the application is complete and has the support of my department chair or center director. Signature: two Wood Signature:                                                                                                    |        |

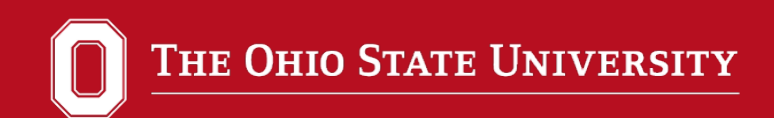

# How to Approve or Reject Applications

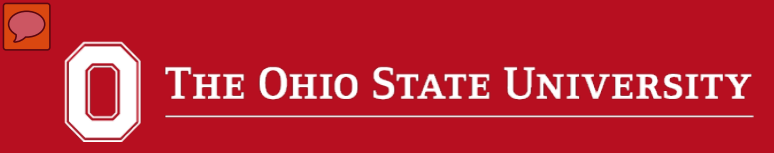

- Signing a document completes the document.
- Not signing a document leaves the document "in Process".
- Use the "Other Actions" drop down menu to void the document.
- When voiding a document enter a detailed note as to why the document is being voided. Voiding will complete the document.

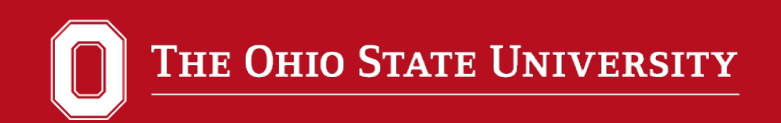

# There are 2 options to sign a

## document in DocuSign.

1. Sign in on <u>www.docusign.net</u>.

2. Click on review document in the email

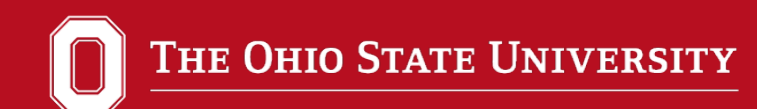

## Go to www.docusign.net

| LOG IN TO DOCUSIGN Create a free account | Sign from Gmail                                                                                                    |
|------------------------------------------|----------------------------------------------------------------------------------------------------|
| Email Address                            | with the DocuSign Chrome Extension 🧡                                                                                                    |
| Password Forgot your password?           | Hi Torr,<br>Market representation of the standard market representation of the standard market representation of the standard model with the standard model market representation of the standard model market representation of the standard model market representation of the standard model market representation of the standard model market representation of the standard model market representation of the standard model market representation of the standard model model market representation of the standard model model mode |
| LOG IN                                   |                                                                                                    |
| COMPANY LOGIN                            | INSTALL FOR FREE                                                                                                    |
| More log in options                      |                                                                                                    |
|                                          |                                                                                                    |

Enter your OSU email address and click Company Login.

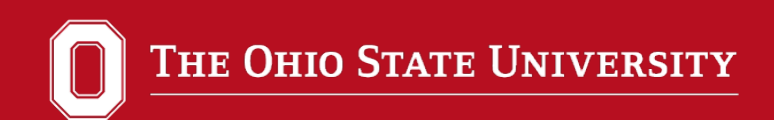

# Once you have signed in with your OSU information (Shibboleth) you have two options.

- 1. Click on Awaiting Signature
- 2. (Preferred Option) is to click on the Manage button in the tool bar. This method is preferable because it is like an email inbox. You can check completed documents, documents that you have sent, documents that are awaiting your signature, the status of a document and other information.

| THE OHIO STATE UNIVERSITY                | ne Manage | S            | end            | Dashboards         | Reports  |   |
|------------------------------------------|-----------|--------------|----------------|--------------------|----------|---|
| Start a New Envelope Sign a Document Now | i [       |              |                | Search Envelope    | 25       | 0 |
|                                          |           |              | <u>y</u> ay li |                    | 1264.58  |   |
| Envelope Status                          |           | Gettin       | g Star         | ted                |          |   |
| Awaiting my Signature                    | 1         |              |                | ur of DocuSign     |          |   |
| X Expiring Soon                          | 0         | $\checkmark$ | Send           | a Document         |          |   |
| Out For Signature                        | 0         | $\checkmark$ | Updat          | e your DocuSign ID | Card     |   |
| Completed                                | 104       | +            | Down           | load and use DocuS | ign Apps |   |
| See All Envelope Statuses »              |           | **           | Invite         | a friend           |          |   |
| DocuSign ID Card                         | Edit      | Need         | Help?          |                    |          |   |

Click next to the Status to Open the Document or click on the Actions Drop down menu to open the document.

| THE OHIO STATE         | UNIVERSITY          | Home                   | Manage             | Send                   | Dashboards            | Reports            |                   | The Ohio State University<br>13543414 |                        |
|------------------------|---------------------|------------------------|--------------------|------------------------|-----------------------|--------------------|-------------------|---------------------------------------|------------------------|
| Create                 |                     |                        | Cu                 | rrent Filter: From - ( | 01/01/0001, To - Now, | Status - InProcess | Search Envelope   | s Q                                   | Actions V              |
| Envelopes Add Folder   | 🥐 From              | Subject                |                    |                        |                       | Sent 👻             |                   | Completed                             | Status                 |
| Market Inbox           | 🥐 Benjamin Crawfo   | ord Please S           | ign This Test      |                        |                       | 7/27/2016          | 6 11:39:57 AM EDT | _                                     | In Process             |
| Sent                   |                     |                        |                    |                        |                       |                    |                   | 1                                     | Form Data              |
|                        |                     |                        |                    |                        |                       |                    |                   | 1                                     | History                |
|                        |                     |                        |                    |                        |                       |                    |                   |                                       | Certificate            |
| r Search Folders       |                     |                        |                    |                        |                       |                    |                   |                                       | Open                   |
| Awaiting my Signatur   |                     |                        |                    |                        |                       |                    |                   | 1                                     | Export Selected as CSV |
| Expiring Soon          |                     |                        |                    |                        |                       |                    |                   |                                       |                        |
| Out for Signature      |                     |                        |                    |                        |                       |                    |                   |                                       |                        |
| Completed              |                     |                        |                    |                        |                       |                    |                   |                                       |                        |
| r Templates Add Folder |                     |                        |                    |                        | Ш                     |                    |                   |                                       |                        |
| My Templates           | Summary Docu        | ument                  |                    |                        |                       |                    |                   |                                       |                        |
| C Shared Templates     | Envelope Status:    | In Process             |                    |                        |                       |                    |                   |                                       |                        |
| PowerForms             | Envelope Subject: F | Please Sign This Test  |                    |                        |                       |                    |                   |                                       |                        |
|                        | Pages: 1            |                        |                    |                        |                       |                    |                   |                                       |                        |
| r Shared               | 1. Sent by Be       | enjamin Crawford (crav | wford.792@osu.edu) | 7/27/2016 11:39:57     | AM EDT                |                    |                   |                                       |                        |
| Andrea Rae Ward Ross   | 2. Next to sig      | gn Tim Wood (wood.     | 325@osu.edu)       |                        |                       |                    |                   |                                       |                        |

### In some cases an "I agree" box appears. Check this box and click on continue.

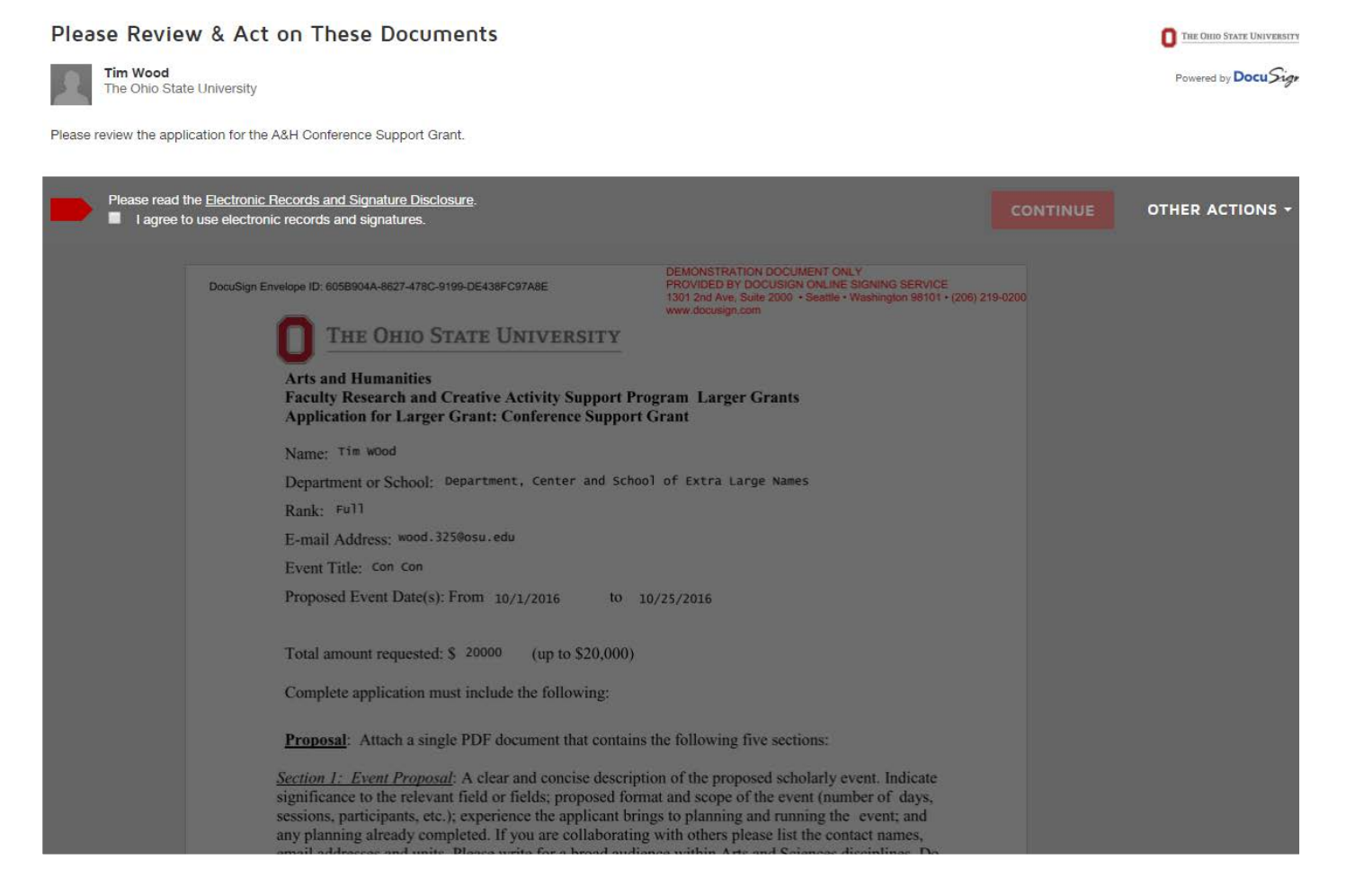

### Click on the Start button.

| START | DocuSign Envelope ID: 605B904A-8627-478C-9199-DE438FC97A8E DEMONSTRATION DOCUMENT ONLY<br>PROVIDED BY DOCUSIGN ONLINE SIGNING SERVI<br>1301 2nd Ave, Suite 2000 • Seattle • Washington 9810<br>www.docusign.com                                                                                                    | CE<br>1 • (206) 219-0200              |
|-------|----------------------------------------------------------------------------------------------------|---------------------------------------|
|       | <b>THE OHIO STATE UNIVERSITY</b><br>Arts and Humanities<br>Faculty Research and Creative Activity Support Program Larger Grants<br>Application for Larger Grant: Conference Support Grant                                                                                                    |                                       |
|       | Name: Tim WOod<br>Department or School: Department, Center and School of Extra Large Names                                                                                                    |                                       |
|       | Rank: Full                                                                                                    |                                       |
|       | Event Title: Con Con                                                                                                    |                                       |
|       | Proposed Event Date(s): From 10/1/2016 to 10/25/2016                                                                                                    |                                       |
|       | Total amount requested: \$ 20000 (up to \$20,000)<br>Complete application must include the following:                                                                                                    |                                       |
|       | <b><u>Proposal</u></b> : Attach a single PDF document that contains the following five sections:                                                                                                    |                                       |
|       | <u>Section 1: Event Proposal</u> : A clear and concise description of the proposed scholarly event. Indicate significance to the relevant field or fields; proposed format and scope of the event (number of days, sessions, participants, etc.); experience the applicant brings to planning and running the event; and any planning already completed. If you are collaborating with others please list the contact names, email addresses and units. Please write for a broad audience within Arts and Sciences disciplines. Do not exceed 3 pages. | · · · · · · · · · · · · · · · · · · · |
|       | <u>Section 2: Budget</u> : Itemize the total amount into relevant categories (e.g., facilities rental; catering; transportation, lodging, and honoraria for speakers; publicity; supplies; etc.).                                                                                                    |                                       |
|       | Section 3: CV. Include an updated, abbreviated CV that includes major publications and all research                                                                                                    | 1                                     |

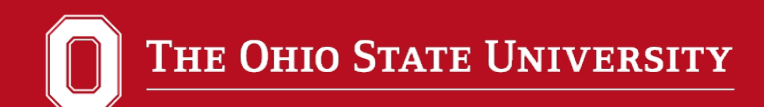

Then Click in the Yellow Sign Box. At this point if you are on a touch screen device you can sign it. If you do not have a touch screen you can adopt a signature. Click on the button will take you through the step by step process.

|      | transportation, lodging, and honoraria for speakers; publicity; supplies; etc.).                                                                                                    |    |
|------|----------------------------------------------------------------------------------------------------|----|
|      | <u>Section 3: CV</u> . Include an updated, abbreviated CV that includes major publications and all research awards over the past 3 years. Do not exceed two pages per applicant.                                                                                                    |    |
|      | <u>Section 4: Previous support</u> . Have you received a grant of any kind from the College of Arts and Sciences in the past 3 years that supports conference activity? If so, what effort resulted from the resources and how does that funding and previous event relate to the current request? |    |
|      | <u>Section 5: Other Funding</u> . Do you have any additional sources of funding already secured for this event, as well as a list of additional funding sources you plan to pursue? Indicate if you plan to charge a registration fee.                                                             |    |
|      | Letter of Support: Attach a letter of support from the Department Chair or School Director.                                                                                                    |    |
| _    | Complete Application: By signing, I indicate the application is complete and has the support of my department chair or center director.                                                                                                    |    |
| SIGN | Signature: Tim WOol Associate Dean Signature:                                                                                                    |    |
|      | Incomplete applications will not be considered.                                                                                                    |    |
|      | 2015-07-07-larger-grants-conferencesap (NQ) without Dates 1 attachment example NEw.pdf 1 o                                                                                                    | F3 |

### Once you have signed, click on Finish All steps are required prior to being able to finish the document.

| lect Finish to send the completed document.                                                                                                    | FINISH | OTHER ACTIONS - |
|----------------------------------------------------------------------------------------------------|--------|-----------------|
| € € 5 0                                                                                                    |        |                 |
| transportation, lodging, and honoraria for speakers; publicity; supplies; etc.).         Section 3: CV.       Include an updated, abbreviated CV that includes major publications and all research awards over the past 3 years. Do not exceed two pages per applicant.         Section 4: Previous support.       Have you received a grant of any kind from the College of Arts and Sciences in the past 3 years that supports conference activity? If so, what effort resulted from the resources and how does that funding and previous event relate to the current request?         Section 5: Other Funding.       Do you have any additional sources of funding already secured for this event, as well as a list of additional funding sources you plan to pursue? Indicate if you plan to charge a registration fee.         Letter of Support:       Attach a letter of support from the Department Chair or School Director.         Complete Application:       By signing, I indicate the application is complete and has the support of my department chair or center director.         Signature       Signature         Signature       Sociate Dean Signature:         Signature       Signature         Signature       Incomplete applications will not be considered. |        |                 |
| 2015-07-07-larger-grants-conferencesap (NQ) without Dates 1 attachment example NEw.pdf 1 of 3                                                                                                    |        |                 |

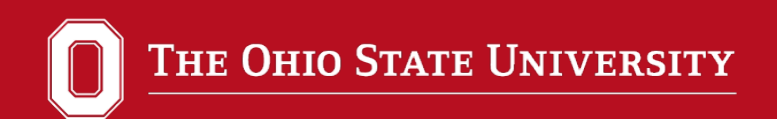

### Option 2 Click on "Review Document" in your email

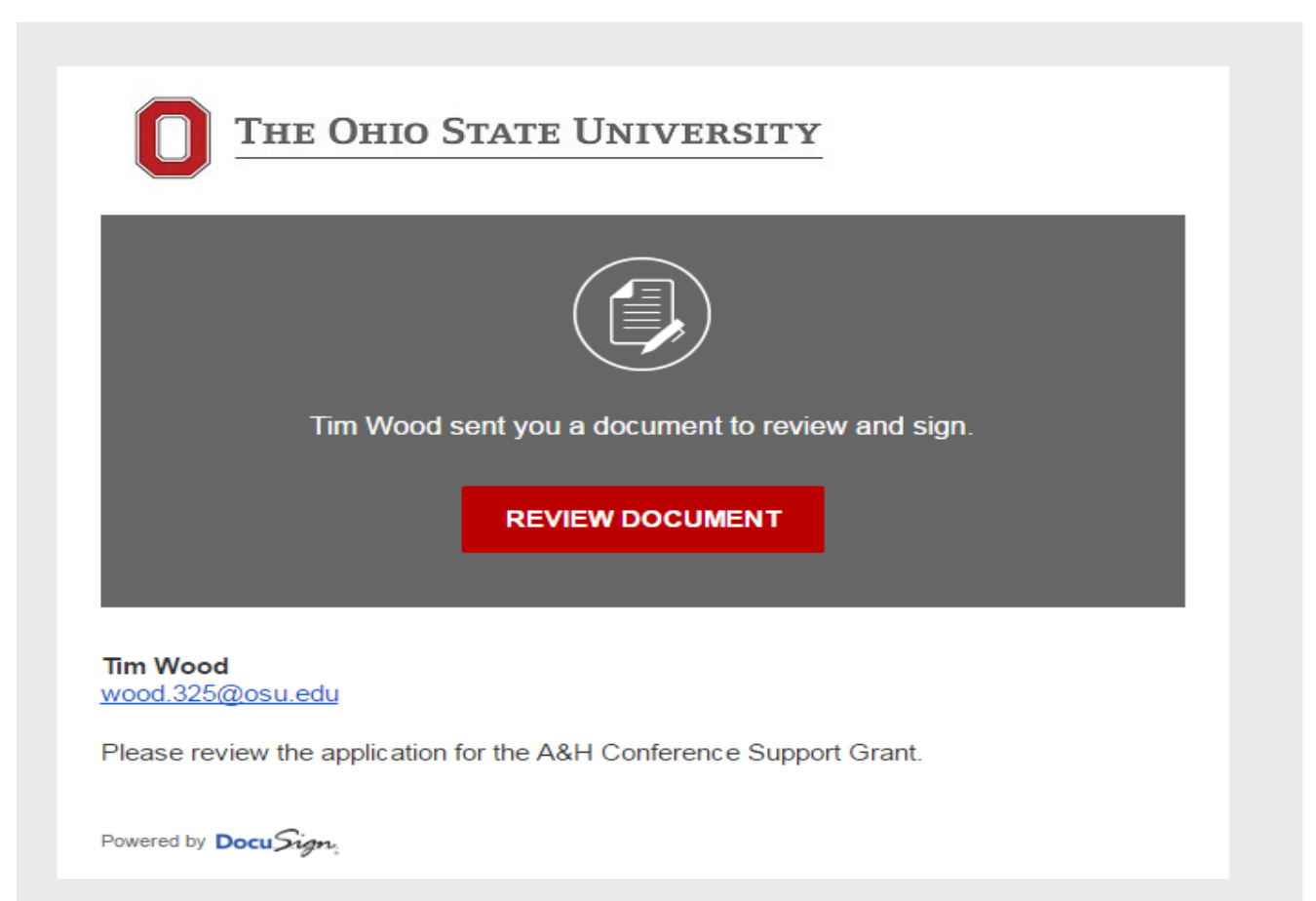

### Continue the same process as Option 1

#### Please Review & Act on These Documents THE OHIO STATE UNIVERSITY Tim Wood Powered by Docu Sign The Ohio State University Please review the application for the A&H Conference Support Grant. Please read the Electronic Records and Signature Disclosure. OTHER ACTIONS -I agree to use electronic records and signatures. DocuSign Envelope ID: 605B904A-8627-478C-9199-DE438FC97A8E THE OHIO STATE UNIVERSITY Arts and Humanities Faculty Research and Creative Activity Support Program Larger Grants **Application for Larger Grant: Conference Support Grant** Name: Tim Wood Department or School: Department, Center and School of Extra Large Names Rank: Full E-mail Address: wood.325@osu.edu Event Title: Con Con Proposed Event Date(s): From 10/1/2016 to 10/25/2016 Total amount requested: \$ 20000 (up to \$20,000) Complete application must include the following: Proposal: Attach a single PDF document that contains the following five sections: Section 1: Event Proposal: A clear and concise description of the proposed scholarly event. Indicate significance to the relevant field or fields; proposed format and scope of the event (number of days, sessions, participants, etc.); experience the applicant brings to planning and running the event; and any planning already completed. If you are collaborating with others please list the contact names,

 $\mathcal{O}$ 

## **Decline to sign**

| iments below. | FINI                                                                                                    | ѕн           | OTHER ACTIONS - |
|---------------|----------------------------------------------------------------------------------------------------|--------------|-----------------|
|               | ④ Q ₫                                                                                                    |              |                 |
| START         | DocuSign Envelope ID: B984FA9D-8B2D-46C9-823A-A80C436DA135 DEMONSTRATION DOCUMENT ONLY PROVIDED BY DOCUSION ONLINE SIGNING SERVICE 1301 2nd Ave, Suite 2000 * Seattle • Washington 98101 • www.docusign.com                                                                                                    | (206) 219-02 | 20              |
|               | COLLEGE OF ARTS AND SCIENCES                                                                                                    |              |                 |
|               | Graduate Research Small Grants Program<br>Application & Project Endorsement Form                                                                                                    |              |                 |
|               | Name: Tum Wood                                                                                                    |              |                 |
|               | Department/School: The Department of Tonger names                                                                                                    |              |                 |
|               | Date of Request: 7/10/2010                                                                                                    |              |                 |
|               | Date Funding Needed (should be at least eight weeks in advance): 12/20/2016                                                                                                    | (            | lick on Oth     |
|               | Total Amount Requested (up to \$500): 500                                                                                                    | •            |                 |
|               | E-mail Address: t1wood@hotmail.com                                                                                                    |              | Actions         |
|               | Applying for funding category (check one):                                                                                                    |              |                 |
|               | <ul> <li>Travel to conduct research in the United States or abroad;</li> </ul>                                                                                                    |              |                 |
|               | $ m _{X}$ Travel for invited research presentations, performances, or exhibitions at significant professional meetings                                                                                                    |              |                 |
|               | or events in the United States or abroad;                                                                                                    |              |                 |
|               | <ul> <li>The purchase of research-related materials;</li> </ul>                                                                                                    |              |                 |
|               | <ul> <li>Expenses related to the translation or transcription of primary research or research materials.</li> </ul>                                                                                                    |              |                 |
|               | Application requirements (Attach as a single PDF document):                                                                                                    |              |                 |
|               | <ol> <li>A letter of 1-2 pages in which the applicant describes the project, its purpose, significance, history, and its relevance to the field, etc. Describe how this experience will enhance your degree program and your development as a scholar, artist, or performer.</li> <li>A detailed budget. Applicants should indicate whether they have obtained matching funds or are certainly applying for such funds. Please note that per diems are not permitted under this program.</li> <li>A letter of faculty support from the applicant's academic adviser, affirming the worthiness of the project and, in the case of conference pagers, affirming the quality of the paper being delivered and the prestige of the conference in the student's field.</li> <li>In the case of a presentation or performance, provide a letter of invitation or other indication of acceptance from the sponsoring organization or institution.</li> </ol> | Ø            |                 |
|               | To be completed by the Director of Graduate Studies:                                                                                                    |              |                 |
|               | Confirmation of student's current status: M.A. student X M.F.A. student Ph.D. student                                                                                                    |              |                 |

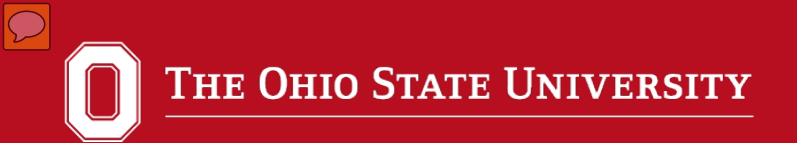

| use review the documents below. |                                                                                                    |                                                                                                   | FINISH                                                                                         | OTHER ACTIONS |  |
|---------------------------------|----------------------------------------------------------------------------------------------------|---------------------------------------------------------------------------------------------------|------------------------------------------------------------------------------------------------|---------------|--|
|                                 | Q Q <b>D</b> 🖶 O                                                                                                    |                                                                                                   | Finish Later                                                                                   | Finish Later  |  |
|                                 |                                                                                                    |                                                                                                   | Decline to Sign                                                                                |               |  |
|                                 | Discussion Envelope ID: 8964FASD-882D-46C9-823A-A80C434DA135                                                                                                    | HOVIDED BY DOCUMENT ON<br>1301 2nd Ave. Suite 2000 - Sei Al - Wo<br>www.doculor.com               | Help & Support C <sup>4</sup><br>About DocuSion C <sup>4</sup>                                 |               |  |
|                                 | COLLEGE OF ARTS AND SCIENCES<br>Graduate Research Small Grants Program<br>Application & Project Endorsement Form                                                                                                    |                                                                                                   | View History<br>View Certificate (PDF) C<br>View Electronic Record and Signature<br>Disclosure |               |  |
|                                 | Department/School                                                                                                    |                                                                                                   | k on the                                                                                       | e             |  |
|                                 | Date of Request: 7/13/2016   Date funding Needed (should be at least eight weeks in advance): 12/20/2016   Total Amount Requested (up to \$500): 500   E-mail Address                                                                                                    |                                                                                                   |                                                                                                |               |  |
|                                 | in the case of conference papers, affirming the gua<br>conference in the student's field.<br>4. In the case of a presentation or performance, provi<br>from the sponsoring organization or institution.<br>To be completed by the Director of Graduate Studies:<br>Confirmation of student's current status: M.A. student | ity of the paper being delivered and the pro-<br>de a letter of invitation or other indication of | istige of the<br>acceptance                                                                    |               |  |

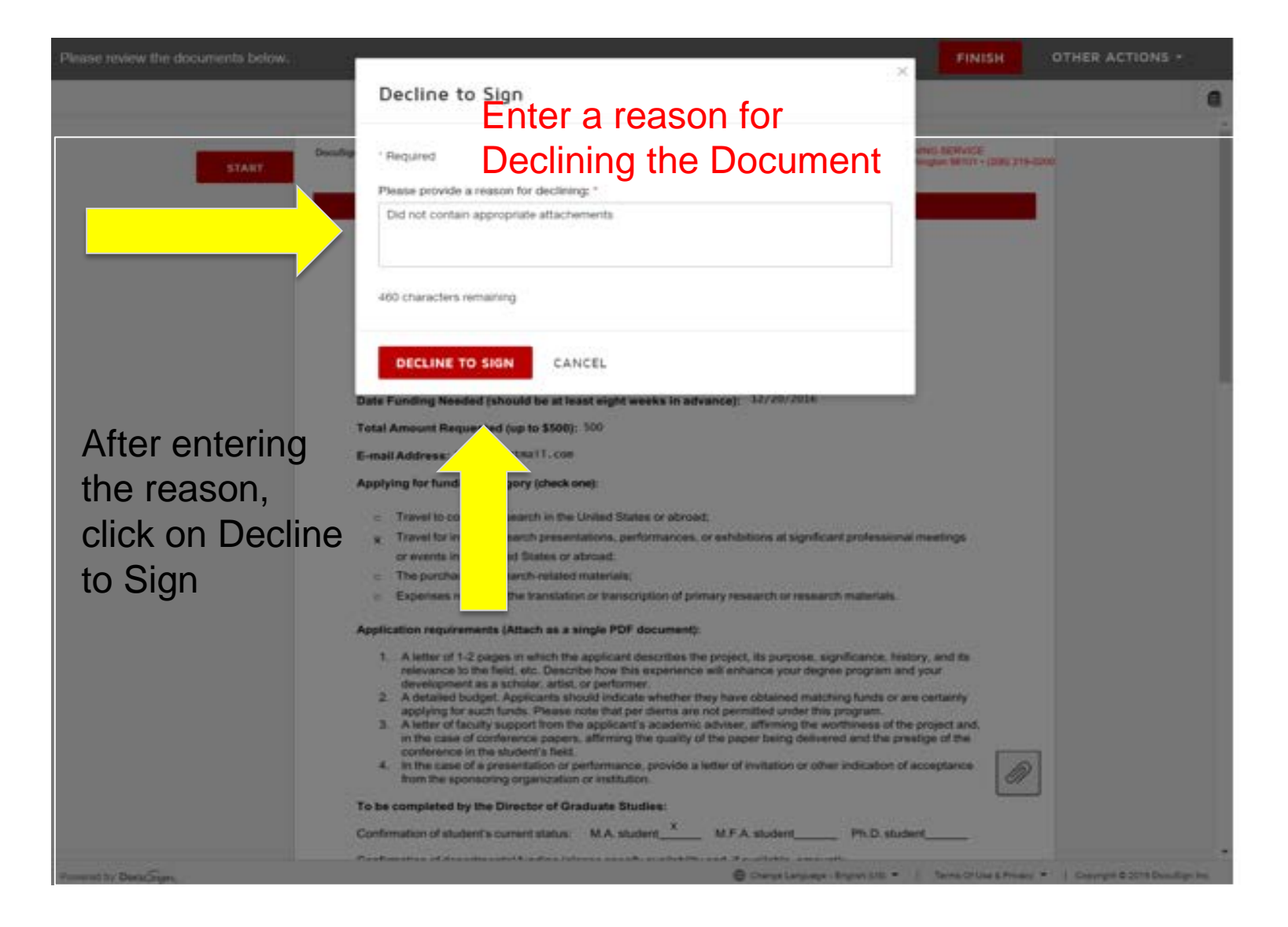